## How to Pay Device Protection Online

1. Visit <u>https://az-aguafria.intouchreceipting.com/</u> and log in using your ParentVUE Username and Password. **If you do not have ParentVUE set up then log in using the following:** 

| Username: | Student ID |
|-----------|------------|
| Password: | Last Name  |

2. Click on the student you will be making the payment for. If you have multiple students, you will see them under "Your Family".

| OUR FAMILY |                           |          | Contact Us | 🛒 <u>Check</u> |
|------------|---------------------------|----------|------------|----------------|
|            | Who are you shopping for? |          |            |                |
|            | My Child                  |          |            |                |
|            | AGUA FRIA HIGH SCHOOL     | Grade 10 |            |                |
|            |                           |          |            |                |
|            |                           |          |            |                |

3. Click on "Items At Student's School".

|         | Items At Student's School |  |
|---------|---------------------------|--|
|         | Items At All Schools      |  |
|         | Pay Fines/Fees            |  |
| Reports |                           |  |
|         | Purchase History          |  |
|         | Reprint Receipts          |  |
|         | Unpaid Fines/Fees         |  |
|         | On Account History        |  |
|         |                           |  |

4. Click on "Chromebook Device Protection.

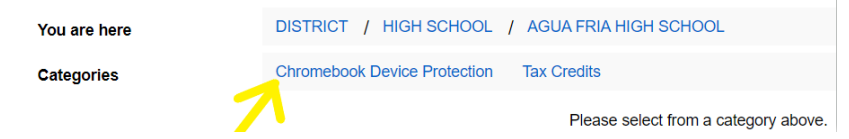

5. Click on "Buy" then "Checkout" to view Your Cart.

| Your Family                  |                                            |                                     | Contact Us | \$31.30 Checkout |
|------------------------------|--------------------------------------------|-------------------------------------|------------|------------------|
|                              |                                            |                                     |            | Search           |
| Shopping for                 |                                            |                                     |            |                  |
| You are here                 | DISTRICT / HIGH SCHOOL / AGUA FRIA HIGH SC | HOOL / Chromebook Device Protection |            |                  |
| Chromebook Device Protection |                                            |                                     |            |                  |
|                              | Item                                       | Qty                                 | Amount     |                  |
| NO<br>IMAGE<br>AVAILABLE     | DPP<br>Device Protection Plan              | 1                                   | 30.00      | Buy              |

6. Click on "Checkout" again to be taken to the Payment Screen.

| Your Cart         |                        |                |                |
|-------------------|------------------------|----------------|----------------|
| Customer          | Item                   |                | Price          |
|                   | Device Protection Plan |                | \$30.00 Remove |
|                   |                        | Subtotal       | \$30.00        |
|                   |                        | Tax (0.00%)    | \$0.00         |
|                   |                        | Processing Fee | \$1.30         |
|                   |                        | Total          | \$31.30        |
| Continue Shopping |                        |                |                |